# hombli

Smart Pathway Light Manual

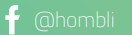

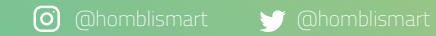

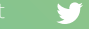

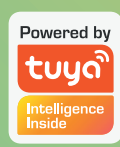

<u>×</u> 🕸 CE

#### Thanks for your purchase!

Light up the path ahead with your new Hombli Smart Pathway Lights! Create a safer environment around the house or set the right mood at nighttime. In this manual, we will guide you through the installation of your new Smart Pathway Lights. Need extra help? Visit the support page on our website: hombli.com/ support.

#### Merci pour votre achat !

Éclairez le chemin devant vous avec vos nouvelles lampes Hombli Smart Pathway Lights ! Créez un environnement plus sûr autour de votre maison ou créez la bonne ambiance la nuit. Dans ce manuel, nous vous guiderons dans l'installation de vos nouvelles Smart Pathway Lights. Vous avez besoin d'une aide supplémentaire ? Visitez la page de support sur notre site Web : hombli.com/support.

#### Vielen Dank für Ihren Kauf!

Mit Ihrem neuen Hombli Smart Pathway Light müssen Sie nicht mehr im Dunkeln tappen. Sorgen Sie für mehr Sicherheit rund um Ihr Haus, oder auch einfach für die passende nächtliche Atmosphäre. In dieser Bedienungsanleitung führen wir Sie durch den Installationsprozess Ihrer neuen Smart Pathway Light Leuchten. Benötigen Sie zusätzliche Hilfe? Besuchen Sie den Support-Bereich unserer Website: hombli.com/support.

#### Gracias por elegirnos!

¡llumine su camino con sus nuevas luces Hombli Smart Pathway Lights! Cree un entorno más seguro alrededor de su casa o establezca la atmósfera perfecta de noche. En este manual la guiaremos en el proceso de configuración de sus Smart Pathway Lights. ¿Necesita más ayuda? Entonces visite la sección correspondiente de nuestra página web: hombli.com/support.

#### Grazie per averci scelto!

Illumina il cammino davanti a te con le nuove luci Hombli Smart Pathway Lights! Crea un ambiente più sicuro attorno a casa tua o dai vita all'atmosfera perfetta di notte. In questo manuale ti guideremo nel processo di installazione delle tue nuove Smart Pathway Lights. Hai bisogno di ulteriore aiuto? Visita la pagina di supporto del nostro sito web: hombli.com/support.

#### Bedankt voor uw aankoop!

Verlicht het pad met je nieuwe Hombli Smart Pathway Lights. Zorg voor een veiligere omgeving rondom het huis, of creëer 's nachts de juiste sfeer. In deze handleiding helpen we je bij de installatie van je nieuwe Smart Pathway Light. Heb je extra hulp nodig? Bezoek de supportpagina op onze website: hombli. com/support.

### Content

Follow the steps below in order to successfully install the Smart Pathway Light. Some steps are optional.

- 1. Installing the Smart Pathway Lights
- 2. Pairing the Smart Pathway Light to the Hombli app
- 3. Connecting to Google, Alexa and Siri Shortcuts optional
- 4. Setting up Smart Scenarios optional
- 5. Setting up a group optional
- 6. Troubleshooting

#### Contenu

Suivez les étapes ci-dessous afin d'installer avec succès votre Smart Pathway Light. Certaines étapes sont facultatives.

- 1. Installation de Smart Pathway Light
- 2. Jumelage de Smart Pathway Light avec l'application Hombli
- 3. Connexion aux raccourcis Google, Alexa er Siri facultatif
- 4. Configuration des scénarios intelligents facultatif
- 5. Création d'un groupe facultatif
- 6. Résolution des problèmes

#### Inhalt

Führen Sie die nachfolgenden Schritte aus, um die Smart Pathway Light Leuchten erfolgreich zu installieren. Einige Schritte sind optional.

- 1. Installation der Smart Pathway Light Leuchten
- 2. Das Smart Pathway Light mit der Hombli App Verbinden
- 3. Mit Google, Alexa and Siri Kurzbefehle verbinden optional
- 4. Automationen erstellen optional
- 5. Eine Gruppe erstellen optional
- 6. Problemlösung

#### Contenido 🙍

Siga los pasos aquí abajo para configurar correctamente sus Smart Pathway Lights. Algunos pasos son opcionales.

- 1. Instalar las Smart Pathway Lights
- 2. Conectar Hombli Smart Pathway Light a la app Hombli
- 3. Conectar a Google, Alexa y a los Atajos de Siri opcional
- 4. Configurar escenarios smart opcional
- 5. Configurar un grupo opcional
- 6. Resolución de problemas

#### Inhoud

Volg de stappen in deze handleiding om de Smart Pathway Light te installeren. Sommige stappen zijn optioneel.

- 1. Installatie van de Smart Pathway Lights
- 2. De Smart Pathway Light koppelen aan de Hombli app

3. Verbinden met Google, Alexa en Siri Shortcuts optioneel

- 4. Slimme Scenario's creëren optioneel
- 5. Een groep aanmaken optioneel
- 6. Problemen oplossen

#### Contenuto

Segui i passaggi sottostanti per installare correttamente le tue Smart Pathway Lights. Alcuni step sono facoltativi.

- 1. Installare le Smart Pathway Lights
- 2. Connettere Hombli Smart Pathway Light all'app Hombli
- 3. Connettere a Google, Alexa e Siri Shortcut facoltativo
- 4. Impostare scenari smart facoltativo
- 5. Configurare un gruppo facoltativo
- 6. Troubleshooting

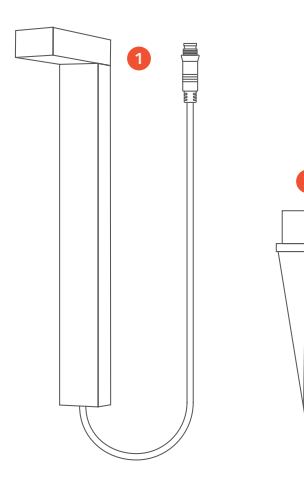

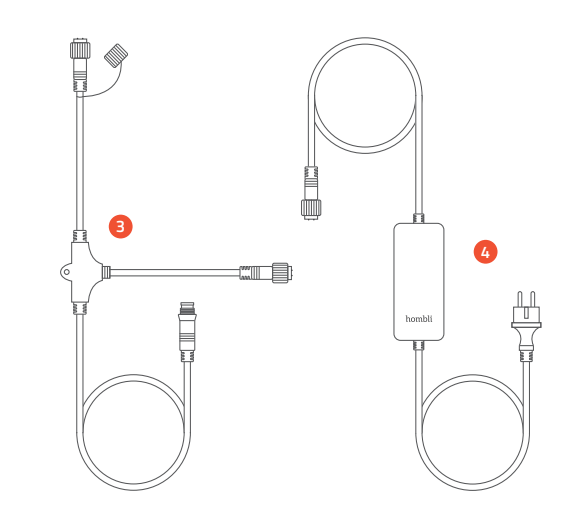

### What's in the box

- 1. 3x Hombli Smart Pathway Light
- 2. 3x Soil Pin
- 3. 3x Connector Cable
- 4. Adapter

#### Contenu de la boîte

- 1. 3x Hombli Smart Pathway Light
- 2. 3x Broche de sol
- 3. 3x Câble du connecteur
- 4. Adaptateur

#### Cosa c'è nel pacco?

- 1. 3x Hombli Smart Pathway Lights
- 2. 3x picchetti
- 3. 3x connettori
- 4. Adattatore

#### Lieferumfang

- 1. 3x Hombli Smart Pathway Light
- 2. 3x Bodenverankerung
- 3. 3x Steckverbinder
- 4. Adapter

#### Wat zit er in de doos?

- 1. 3x Hombli Smart Pathway Light
- 2. 3x Grondpin
- 3. 3x Connectorkabel
- 4. Adapter

#### ¿Qué hay en el paquete?

- 1. 3x Hombli Smart Pathway Lights
- 2. 3x piquetas
- 3. 3x conectores
- 4. Adaptador

## 1. Installing the Smart Pathway Lights

Follow the next step to install your new Smart Pathway Lights.

#### Installations des Smart Pathway Lights

Suivez l'étape suivante pour installer vos nouvelles Smart Pathway Lights.

#### Installation der Smart Pathway Light Leuchten

Führen Sie die nachfolgenden Schritte aus, um Ihre neuen Smart Pathway Light Leuchten zu installieren.

#### Instalar las Smart Pathway Lights

Siga estos pasos para instalar sus nuevas Smart Pathway Lights.

#### Installare le Smart Pathway Lights

Segui questi passaggi per installare le tue nuove Smart Pathway Lights.

#### Installatie van de Smart Pathway Lights

Volg de volgende stappen om uw nieuwe Smart Pathway Lights te installeren.

### 1.1 Connect the Pathway Lights to the extension cables.

Note: make sure you twist the ends of the connectors to ensure the connectors are waterproof

Connectez les Pathway Lights aux câbles du connecteur. Remarque : assurez-vous de tordre les extrémités des connecteurs pour garantir l'étanchéité des connecteurs. / Verbinden Sie das Smart Pathway Light mit den Verlängerungskabeln. Hinweis. Verdrehen Sie die Enden der Steckverbinder, um sicherzugehen, dass diese wasserdicht sind. / Conecte las Pathway Lights a los cables de extensión. Nota: Asegúrese de retorcer los extremos de los conectores para que sean a prueba de ogua. / Connetti le Pathway Lights ai covi di estensione. NB: Assicurati di torcere bene le estremità dei connectori per renderli waterproof. / Sluit de Pathways Lights aan op de connectorkabels. Opmerking: zorg ervoor dat je de uiteindes van de connectorkabels goed aandraait om ervoor te zorgen dat ze waterdicht zijn.

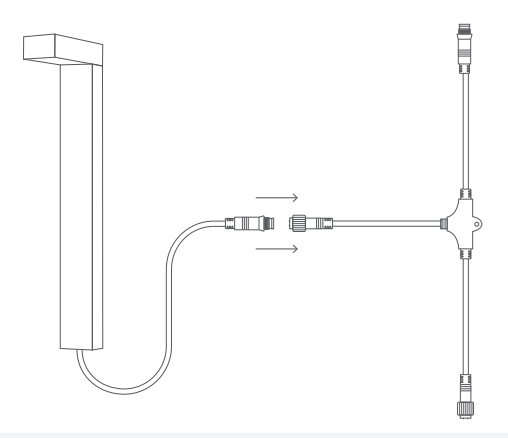

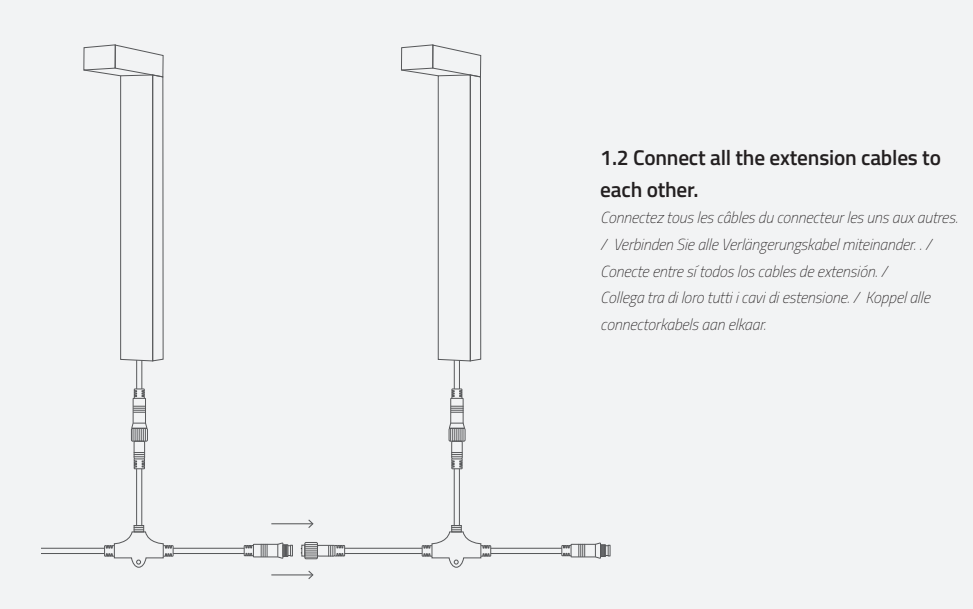

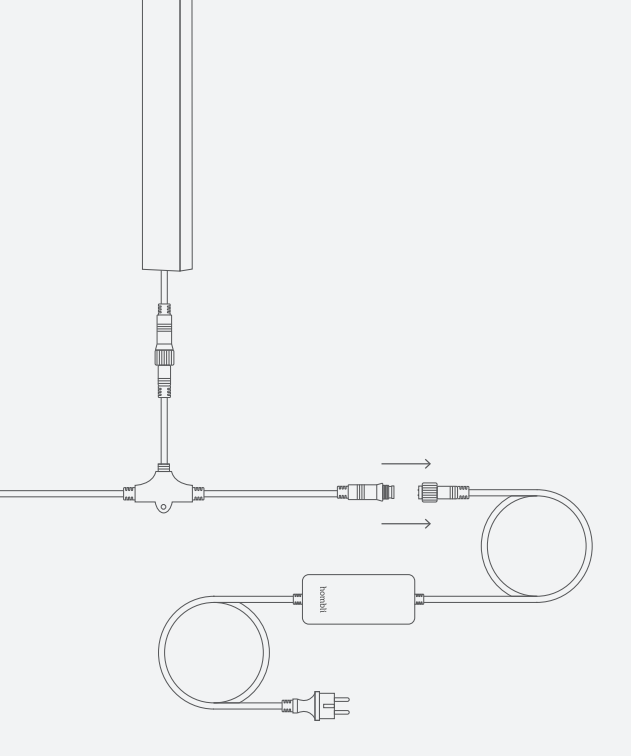

## 1.3 Connect one end of the extension cables to the power adapter cable

Connectez une extrémité des câbles du connecteur au câble de l'adaptateur électrique. / Verbinden Sie die Enden der Verlängerungskabel mit dem Adapterkabel. / Conecte un extremo del cable de extensión al cable del adaptador de corriente. / Collega un'estremità dei cavi di estensione al cavo dell'adattatore di alimentazione. / Sluit een van de uiteindes van de connectorkabels aan de adapter

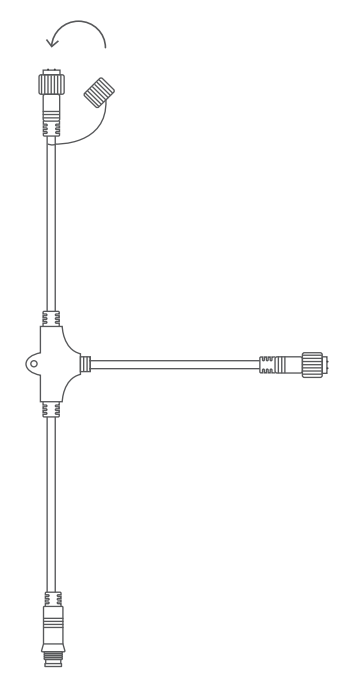

## 1.4 Connect the connector cap to the other end of the extension cables.

Connectez le capuchon du connecteur à l'autre extrémité des câbles du connecteur. / Verbinden Sie die Schutzkappe mit dem anderen Ende der Verlängerungskabel. / Conecte la tapa al otro extremo de los cables de extensión. / Connetti il coperchio per connettori all'altra estremità dei cavi di estensione. / Sluit de connectordop aan het andere uiteinde van de connectorkabels.

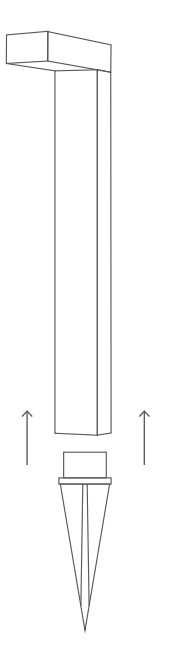

## 1.5 Attach the soil pins to Pathway Lights. Use the included screws to fix the soil pin in place

Note: make sure that cable strain relief is properly fixed in the soil pin

Fixez les broches de sol à Pathway Light. Utilisez les vis fournies pour fixer la broche de sol. **Remarque**: Assurez-vous que la décharge de traction du câble est correctement fixée dans la broche de sol. / Verbinden Sie die Bodenverankerung mit dem Pathway Light. Fixieren Sie die Bodenverankerung mit den beiliegenden Schrauben. **Hinweis** Sorgen Sie dafür, dass die Zugentlastung des Kabels fest mit der Bodenverankerung verbunden ist. / Fije las piquetas en sus Pathway Lights. Use los tornillos proporcionados para colocar las piquetas en posición. **Nota**: Asegúrese de que el pasacable para disminuir la tensión del cable está bien fijado en la piqueta. / Fissa i picchetti alle Pathway Lights. Usa le viti in dotazione per collocare i picchetti in posizione. **NB**: Assicurati che il passacavo per lo scarico della tensione sia fissato correttarmente sul picchetto. / Bevestig de grondpinnen aan de Pathway Lights. Gebruik de bijgeleverde schroeven om de grondpin op zijn plaats te bevestigen. **Opmerking**: Zorg ervoor dat de rubberen trekontlaster van de kabel goed in de grondpin is bevestigd.

#### 1.6 Put the Pathway Lights in the ground.

**Note:** Check if the plug can reach the socket. Optional extension cables of 2m and 5m are available

Mettez les Pathway Lights dans le sol. **Remarque** : Vérifiez que la fiche peut atteindre la prise. Des câbles du connecteur de 2m et 5m sont disponibles en option. / Stecken Sie die Pathway Light Leuchten in den Boden. **Hinweis**: Kontrollieren Sie, ob der Stecker bis zur Steckdose reicht. Verlängerungskabel mit einer Länge von 2 m und 5 m sind separat erhältlich. / Coloque las Pathway Lights en el terreno. **Nota**: Controle que el cable sea bastante largo para enchufar el dispositivo. También son disponibles cables alargadores opcionales de 2m y 5m. / Colloca le Pathway Lights nel terreno. **NB**: Controlla di riuscire a inserire la spina nella presa. Sono disponibili prolunghe opzionali da 2m e 5m. / Plaats de Pathway Lights in de grond. **Opmerking**: Controleer of de stekker het stopcontact kan bereiken. Optionele connectorkabels van 2m en 5m zijn verkrijgbaar.

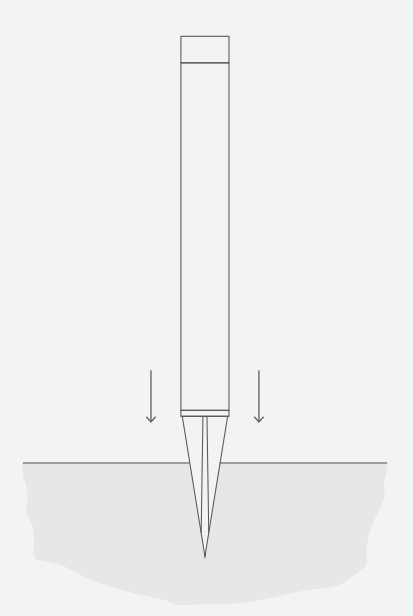

#### 1.7 Connect the power adapter to the socket.

Branchez l'adaptateur électrique à la prise. / Verbinden Sie den Adapter mit der Steckdose. / Enchufe el adaptador en la toma de corriente. / Inserisci l'adattatore di corrente nella presa. / Sluit de stroomadapter aan op het stopcontact.

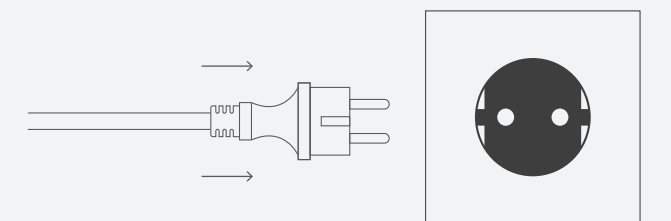

#### 1.8 The Pathway Lights will start blinking. You can start pairing

**Note:** if the Pathway Light does not automatically start in pairing mode, you can hold the power button to reset the Pathway Lights until it starts blinking

Les Pathway Lights commencent à dignoter. Vous pouvez commencer le jumelage. **Remarque** : si les Pathway Lights ne se mettent pas automatiquement en mode de jumelage, vous pouvez maintenir le bouton d'alimentation enfoncé pour réinitialiser votre Pathway Light jusqu'à ce qu'il commence à clignoter. / Die Pathway Light Leuchten beginnen zu blinken. Der Verbindungsvorgang kann gestartet werden. Hinweis: Sollte das Pathway Light nicht selbständig in den Verbindungsmodus übergehen, können Sie den Ein/Aus-Schalter gedrückt halten, um die Leuchte auf die Werkseinstellungen zurückzusetzen. Das Pathway Light beginnt anschließend zu blinken. / Las Pathway Lights empezarán a parpadear para señalar que están listas para la conexión. **Nota**: si las Pathway Lights no se encienden automáticamente en modo de emparejamiento, mantenga pulsado el botón para restablecer sus Pathway Lights hasta cuando estas empiezan a parpadear. / Le Pathway Lights inizieranno a lampeggiare. Ciò significa che puoi iniziare la connessione. **NB**: Se le Pathway Lights non si accendono automaticamente in modalità pairing, puoi mantenere premuto il tasto per resettarle fin quando iniziano a lampeggiare. / De Pathway Lights beginnen met knipperen. Je kan beginnen met kappelen. **Opmerking** als de Pathway Lights niet automatisch in de koppelingsmodus starten, kunt u de aan/uit-knop ingedrukt houden om de Pathway Lights te resetten totdat deze begint te knipperen.

## 2. Pairing the Smart Pathway Light to the Hombli app

The Smart Pathway Light can be paired in two ways to the Hombli app: directly through Bluetooth or via the Hombli Smart Bluetooth Bridge. If you pair the Smart Pathway Light to the Smart Bluetooth Bridge, you will also be able to control the light from anywhere, creating automated scenarios and use voice assistants such as Google, Alexa and Siri.

#### Jumelage de Smart Pathway Light avec l'application Hombli

Smart Pathway Light peut être couplée à l'application Hombli de deux façons : directement par Bluetooth ou via Hombli Smart Bluetooth Bridge. Si vous associez Smart Pathway Light à Smart Bluetooth, vous pourrez également contrôler l'éclairage depuis n'importe où, créer des scénarios automatisés et utiliser des assistants vocaux tels que Google, Alexa et Siri.

#### Das Smart Pathway Light mit der Hombli App verbinden

Das Smart Pathway Light kann auf zwei verschiedene Arten mit der Hombli App verbunden werden: entweder direkt via Bluetooth oder mit Hilfe der Hombli Smart Bluetooth Bridge. Wenn Sie das Smart Pathway Light mit der Smart Bluetooth Bridge verbinden, können Sie Ihre Beleuchtung von überall aus bedienen, Automationen erstellen und Sprachassistenten wie Google Assistant, Alexa und Siri benutzen.

#### Conectar Hombli Smart Pathway Light a la app Hombli

Su Smart Pathway Light puede ser conectada a la app Hombli de dos maneras: directamente con el Bluetooth o por medio de Hombli Smart Bluetooth Bridge. Conectando su Smart Pathway Light a Hombli Smart Bluetooth Bridge, puede controlar la luz desde cualquier lugar, crear escenarios automáticos y usar asistentes de voz como Google, Alexa y Siri.

#### Connettere Hombli Smart Pathway Light all'app Hombli

La tua Smart Pathway Light può essere connessa all'app Hombli in due modi: direttamente via Bluetooth oppure utilizzando Hombli Smart Bluetooth Bridge. Connettendo la Smart Pathway Light al Smart Bluetooth Bridge potrai controllare le luci ovunque tu sia, creare scenari automatici e usare assistenti vocali come Google, Alexa e Siri.

#### De Smart Pathway Light koppelen aan de Hombli app

De Smart Pathway Light kan op twee manieren gekoppeld worden aan de Hombli app: direct via Bluetooth of via de Hombli Smart Bluetooth Bridge. Als je de Smart Pathway Light koppelt aan de Smart Bluetooth Bridge, kun je het licht waar je ook bent bedienen, geautomatiseerde scenario's creëren en spraakassistenten zoals Google, Alexa en Siri gebruiken.

## 2.1 Pairing with the Hombli Smart Bluetooth Bridge

Make sure you have installed the Hombli app and the Hombli Smart Bluetooth Bridge before pairing the Smart Pathway Light via this method. Please refer to the manual of the Smart Bluetooth Bridge for instructions. If the Bluetooth Bridge has been installed, follow the next steps to complete the pairing.

#### Jumelage avec Hombli Smart Bluetooth Bridge

Assurez vous d'avoir installé l'application Hombli et Hombli Smart Bluetooth Bridge avant de jumeler Smart Pathway Light par cette méthode. Veuillez vous référer au manuel de Smart Bluetooth Bridge pour les instructions. Si Bluetooth Bridge a été installé, suivez les étapes suivantes pour terminer le jumelage.

#### Verbindung zur Hombli Smart Bluetooth Bridge herstellen

Stellen Sie sicher, dass Sie die Hombli App und die Hombli Smart Bluetooth Bridge installiert haben, bevor Sie das Smart Pathway Light über diese Methode koppeln. Näheres hierzu finden Sie in der Bedienungsanleitung der Smart Bluetooth Bridge. Führen Sie nach der Installation der Bluetooth Bridge die nachfolgenden Schritte aus, um die Verbindungsvorgang abzuschließen.

#### Conexión con Hombli Smart Bluetooth Bridge

Asegúrese de haber instalado la app Hombli y el Hombli Smart Bluetooth Bridge antes de conectar su Smart Pathway Light según este método. Para obtener instrucciones para conectar el Smart Bluetooth Bridge, haga referencia al manual de usuario de este último. Una vez configurado el Bluetooth Bridge, siga los pasos aquí abajo para completar la conexión.

#### Connessione con Hombli Smart Bluetooth Bridge

Assicurati di aver installato sia l'app Hombli e che l'Hombli Smart Bluetooth Bridge prima di connettere la Smart Pathway Light con questo metodo. Per ottenere istruzioni, fai riferimento al manuale dello Smart Bluetooth Bridge. Una volta installato il Bluetooth Bridge, segui i passaggi sottostanti per completare la connessione.

#### Koppelen met de Hombli Smart Bluetooth Bridge

Zorg ervoor dat je de Hombli app en de Hombli Smart Bluetooth Bridge hebt geïnstalleerd voordat je de Smart Wall Light via deze methode koppelt. Raadpleeg de handleiding van de Smart Bluetooth Bridge voor instructies. Als de Bluetooth Bridge is geïnstalleerd, volg dan de volgende stappen om de koppeling te voltooien.

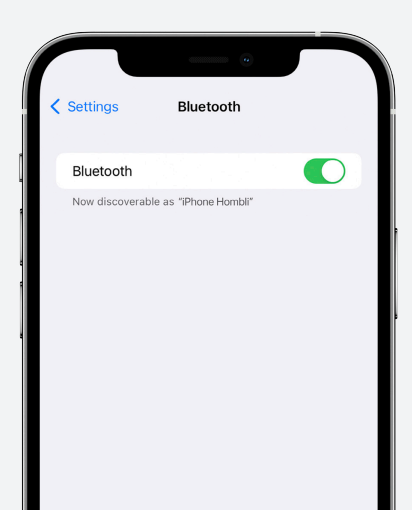

#### 2.1.1 Turn on the Bluetooth on your phone

Activez le Bluetooth sur votre portable. / Aktivieren Sie die Bluetooth-Verbindung auf Ihrem Smartphone. / Active el Bluetooth en su Smartphone / Attiva il Bluetooth del tuo Smartphone / Schakel Bluetooth in op uw telefoon

## 2.1.2 Open the Hombli app and select the Bluetooth Bridge

Ouvrez l'application Hombli et sélectionnez Bluetooth Bridge. / Öffnen Sie die Bluetooth Bridge. / Abra la app Hombli y seleccione el Bluetooth Bridge / Apri l'app Hombli e seleziona il Bluetooth Bridge / Open de Hombli app en selecteer de Bluetooth Bridge

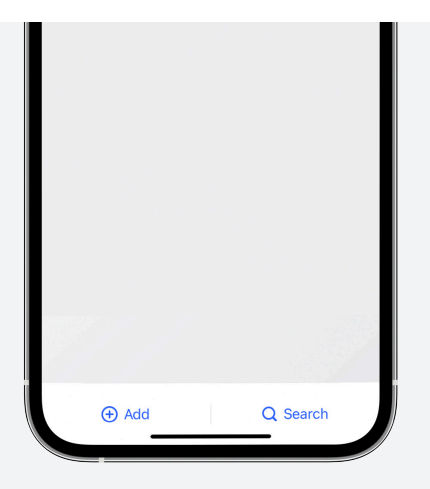

|             |             | •            |       |   |
|-------------|-------------|--------------|-------|---|
| Hombli Ho   | ome ~       |              | 0     | Ð |
| All devices | Living Room | Master Bedro | iom E |   |
| 0           |             |              |       |   |
| Hombli Sma  | art Bridge  |              |       |   |
|             |             |              |       |   |
|             |             |              |       |   |
|             |             |              |       |   |
|             |             |              |       |   |
|             |             |              |       |   |

## 2.1.3 Tap "Search new device" to add the Pathway Light

Appuyez sur « Rechercher un nouveau dispositif » pour ajouter Pathway Light. / Tippen Sie auf "Neues Gerät suchen", um die Leuchte hinzuzufügen. / Toque "Buscar nuevo dispositivo" para añadir la Pathway Light / Tocca "Cerca nuovo dispositivo" per aggiungere la Pathway Light / Tik op "Zoeken" om de Pathway Light toe te voegen

#### 2.1.4 Follow the instructions in the app

Suivez les instructions de l'application. / Befolgen Sie die Anweisungen der App. / Siga las instrucciones en la app. / Segui le istruzioni nell'app. / Volg de instructies in de app

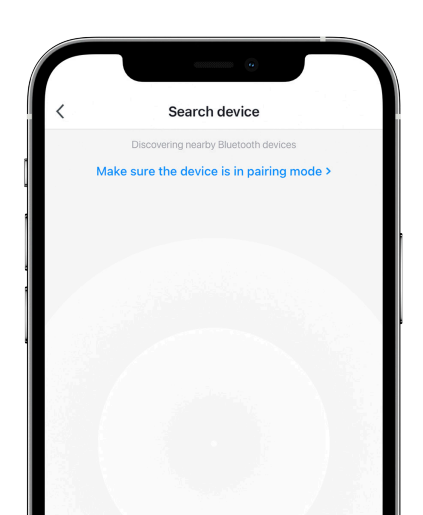

## 2.2 Pairing without the Hombli Smart Bluetooth Bridge

If this is your first time installing a Hombli product, please follow all steps below to pair your Smart Pathway Light to the Hombli app without the Bluetooth Bridge. Are you already familiar with Hombli and the app? Then you may skip steps 1 to 3.

#### Jumelage sans Hombli Smart Bluetooth Bridge

Si c'est la première fois que vous installez un produit Hombli, veuillez suivre toutes les étapes ci-dessous pour jumeler votre Smart Pathway Light à l'application Hombli sans Bluetooth Bridge. Vous êtes déjà familiarisé avec Hombli et l'application ? Alors vous pouvez sauter les étapes 1 à 3.

#### Verbindung ohne eine Hombli Smart Bluetooth Bridge herstellen

Wenn Sie zum ersten Mal ein Hombli-Produkt installieren, befolgen Sie bitte sämtliche nachfolgenden Schritte, um Ihr Smart Pathway Light ohne die Bluetooth Bridge mit der Hombli App zu verbinden. Kennen Sie Hombli und die App bereits? Dann können Sie die Schritte 1 bis 3 überspringen.

#### Conexión sin Hombli Smart Bluetooth Bridge

Si es la primera vez que configura un dispositivo Hombli, por favor, siga todos los pasos aquí abajo para conectar su Smart Pathway Light a la app Hombli, sin usar el Bluetooth Bridge. ¿Conoce ya los productos Hombli y nuestra app? Entonces puede saltar los pasos de 1 a 3.

#### Connessione senza Hombli Smart Bluetooth Bridge

Se è la prima volta che installi un dispositivo Hombli, ti preghiamo di seguire tutti i passaggi sottostanti per connettere la tua Smart Pathway Light all'app Hombli senza utilizzare il Bluetooth Bridge. Conosci già i prodotti Hombli e la nostra app? Allora puoi saltare gli step da 1 o a 3.

#### Koppelen zonder de Hombli Smart Bluetooth Bridge

Als dit de eerste keer is dat je een Hombli product installeert, volg dan alle onderstaande stappen om je Smart Pathway Light te koppelen aan de Hombli app zonder de Bluetooth Bridge. Ben je al bekend met Hombli en de app? Dan mag je stap 1 t/m 3 overslaan.

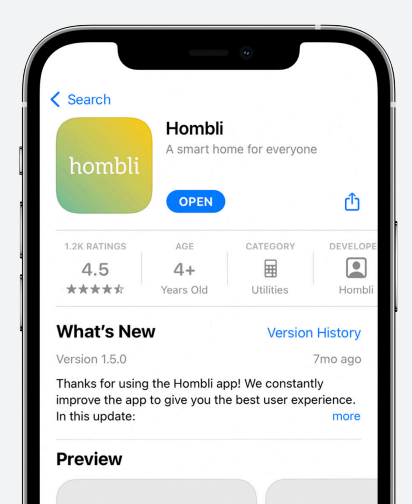

#### 2.2.1 Download the Hombli App

Télécharger l'application Hombli / Laden Sie die Hombli App herunter / Descargue la app Hombli / Scarica l'app Hombli / Download de Hombli app

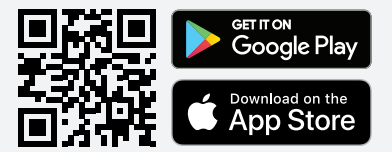

### 2.2.2 Create an account and log in

Créer un compte et se connecter / Erstellen Sie ein Konto und melden Sie sich an / Cree una cuenta e inicie la sesión / Crea un account e effettua il log in / Maak een account aan en log in

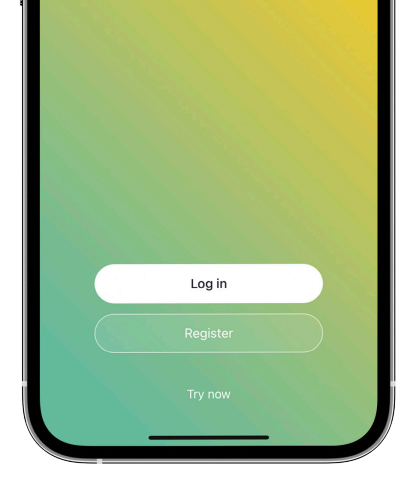

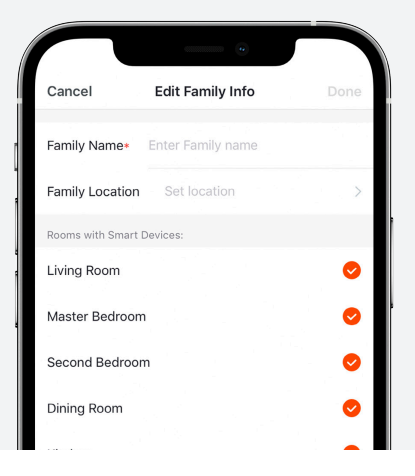

#### 2.2.3 Create a family

Créer une famille / Erstellen Sie eine Familie / Cree un hogar / Crea una famiglia / Creëer een familie

### 2.2.4 Turn on the Bluetooth on your phone

Activez le Bluetooth sur votre portable. / Aktivieren Sie die Bluetooth-Verbindung auf Ihrem Smartphone. / Active el Bluetooth en su Smartphone / Attiva il Bluetooth del tuo Smartphone / Schakel Bluetooth in op uw telefoon

| Settings  | Bluetooth                  |  |
|-----------|----------------------------|--|
| Bluetoo   | th                         |  |
| Now disc. | verable as "IPhone Hombli" |  |

### 2.2.5 Tap "Add Device" or "+" and select the Smart Pathway Light from the Outdoor category

Appuyez sur « Ajouter un dispositif » ou « + » et sélectionnez Smart Pathway Light dans la catégorie « Extérieur » / Tippen Sie auf "Gerät hinzufügen" oder "+", und wählen Sie das Smart Outdoor Light. / Toque "Añadir dispositivo" o "+" y seleccione la Smart Pathway Light de la categoría "Exterior". / Tocca "Aggiungi dispositivo" o "+" e seleziona la Smart Pathway Light dalla categoria "Outdoor". / Tik op "Handmatig toevoegen" of "+" en selecteer de Smart Pathway Light in de Buiten categorie

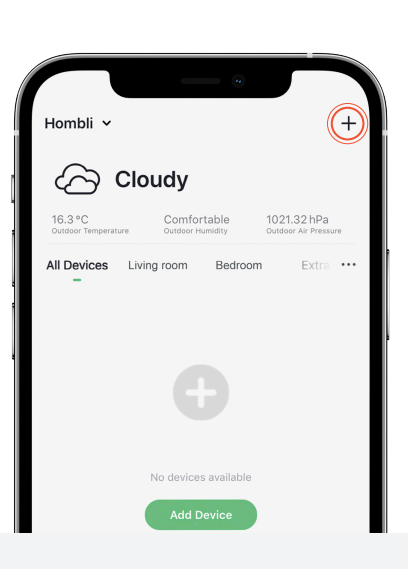

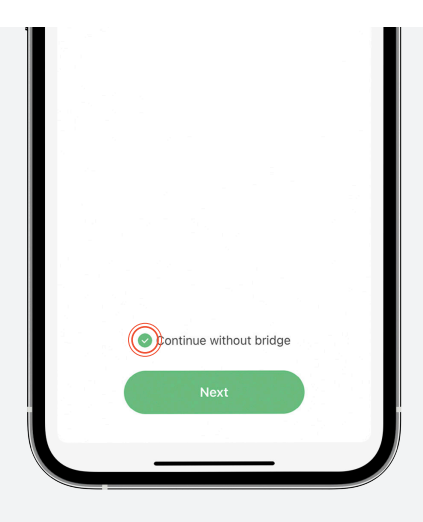

#### 2.2.6 Tap "Continue without Bridge"

Appuyez sur « Continuer sans Bridge ». / Tippen Sie auf "Ohne Bridge fortfahren" / Toque "Continuar sin Bridge", / Tocca "Continua senza Bridge", / Tik op "Doorgaan zonder Bridge"

#### 2.2.7 Follow the instructions in the app

Suivez les instructions de l'application. / Befolgen Sie die Anweisungen der App. / Siga las instrucciones en la app. / Segui le istruzioni nell'app. / Volg de instructies in de app

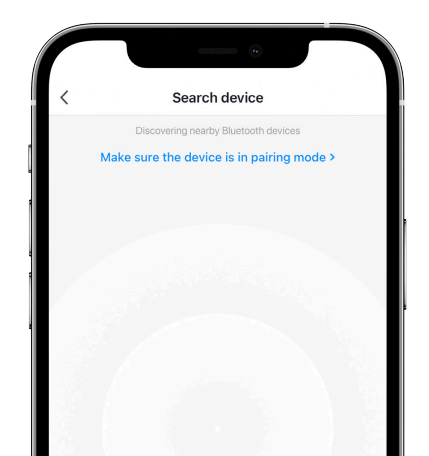

### 3. Connecting to Google, Alexa and Siri Shortcuts Optional

The Smart Pathway Light is compatible with Google Assistant, Amazon Alexa and Siri Shortcuts. Check our installation guides and instructional videos on our website to learn how to connect them.

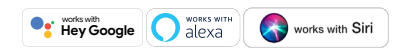

NOTE: connection to Google, Alexa and Siri are only possible if the Smart Pathway Light is connected with the Hombli app through a Smart Bluetooth Bridge.

#### Connexion aux raccourcis Google, Alexa et Siri

Smart Pathway Light est compatible avec les raccourcis de Google Assistant, Amazon Alexa et Siri. Consultez nos guides d'installation et nos vidéos d'instruction sur notre site Web pour apprendre à les connecter. **REMARQUE**: la connexion à Google, Alexa et Siri n'est possible que si Smart Pathway Light est connectée à l'application Hombli via Smart Bluetooth Bridge.

#### Mit Google, Alexa und Siri Kurzbefehle verbinden

Das Smart Pathway Light ist mit Google Assistant, Amazon Alexa und Siri Kurzbefehle kompatibel. Nähere Informationen hierzu finden Sie in den Installationsanleitungen und den Video-Tutorials auf unserer Website. **HINWEIS**: Eine Verknüpfung mit Google Assistant, Alexa oder Siri erfordert eine Verbindung mit der Hombli App und einer Smart Bluetooth Bridge.

#### Conectar a Google, Alexa y a los Atajos de Siri

Hombli Smart Pathway Light es compatible con Google Assistant, Amazon Alexa y los Atajos de Siri. Eche un vistazo a las guías de instalación y a los vídeos tutoriales en nuestra página web para saber cómo conectarlos. **NOTA**: La conexión a Google, Alexa y Siri solo es posible si la Smart Pathway Light está conectada a la app Hombli a través de uno Smart Bluetooth Bridge.

#### Connettere a Google, Alexa e Siri Shortcuts

Hombli Smart Pathway Light è compatibile con Google Assistant, Amazon Alexa e Siri Shortcut. Dai un'occhiata alle nostre guide di installazione e ai video tutorial sul nostro sito per sapere come connetterli. NB: La connessione a Google, Alexa e Siri è possibile solo se la Smart Pathway Light è connessa all'app Hombli attraverso uno Smart Bluetooth Bridge.

#### Verbinden met Google, Alexa en Siri

De Smart Pathway Light kan verbonden worden met Google Assistent, Amazon Alexa en Siri Shortcuts. Bekijk onze installatiegidsen en instructievideo's op onze website om te leren hoe je deze kan verbinden. **OPMERKING**: verbinding met Google, Alexa en Siri is alleen mogelijk als de Smart Pathway Light via een Smart Bluetooth Bridge verbonden is met de Hombli app.

### 4. Setting up Smart Scenarios Optional

Smart Scenarios is a great way to automate your new Smart Pathway Light (and other Hombli devices). For example, turning on the light when you arrive home or automatically when the sun has set. Find a step by step guide (in English) at hombli.com/blog/how-to-make-smart-scenarios/.

NOTE: Smart Scenarios are only possible if the Smart Pathway Light is connected with the Hombli app through a Smart Bluetooth Bridge.

#### Configurer les scénarios intelligents

Les scénarios intelligents sont un excellent moyen d'automatiser votre nouvelle Smart Pathway Light (et d'autres dispositifs Hombli). Par exemple, allumer automatiquement lorsque vous arrivez chez vous ou lorsque le soleil s'est couché. Vous trouverez un guide étape par étape (en anglais) sur hombli.com/blog/how-to-make-smart-scenarios/. **REMARQUE**: Les scénarios intelligents ne sont possibles que si Smart Pathway Light est connectée à l'application Hombli par Smart Bluetooth Bridge.

#### Automationen erstellen

Mit Automationen holen Sie noch mehr aus Ihrem Smart Pathway Light (und anderen Hombli-Geräten). Sorgen Sie z. B. dafür, dass das Licht automatisch eingeschaltet wird, wenn Sie nach Hause kommen, oder die Sonne untergegangen ist. Details hierzu finden Sie (auf Englischer Sprache) unter hombli.com/blog/how-to-make-smart-scenarios/. **HINWEIS**: Automationen für das Smart Pathway Light erfordern eine Verbindung mit der Hombli App und einer Smart Bluetooth Bridge.

#### Configurar escenarios Smart

Los escenarios Smart son la mejor manera para automatizar su Smart Pathway Light (o cualquier otro dispositivo Hombli). Gracias a esta función, puede configurar la luz, por ejemplo, para que se encienda automáticamente cuando llega a casa o después de la puesta del sol. En nuestro blog puede encontrar una guía paso a paso (en inglés) hombli.com/blog/how-to-make-smart-scenarios/. **NOTA**: Los escenarios Smart solo son posibles si la Smart Pathway está conectada a la app Hombli a través de un Smart Bluetooth Bridge.

#### Impostare scenari Smart

Gli scenari Smart sono un ottimo modo per automatizzare la tua Smart Pathway Light (e qualsiasi altro dispositivo Hombli). Per esempio, la luce può accendersi automaticamente quando arrivi a casa o quando il sole è tramontato. Nel nostro blog puoi trovare una guida step-by-step (in inglese) hombli.com/blog/how-to-make-smart-scenarios/. NB: Gli scenari Smart sono possibili solo se la Smart Pathway Light è connessa all'app Hombli per mezzo di uno Smart Bluetooth Brige.

#### Slimme Scenario's creëren

Slimme Scenario's is een geweldige manier om je nieuwe Smart Pathway Light (en andere Hombli apparaten) te automatiseren. Bijvoorbeeld door het licht aan te doen wanneer je thuiskomt of automatisch wanneer de zon onder is gegaan. Een stap-voor-stap handleiding vind je op hombli.com/nl/ blog/slimme-scenarios-zo-werkt-het/ **OPMERKING**: Slimme Scenario's zijn alleen mogelijk als de Smart Pathway Light is verbonden met de Hombli app via een Smart Bluetooth Bridge.

## 5. Setting up a Group Optional

If you have set up multiple Smart Pathway Light, you can control them individually, but also as a group. After pairing all of your Smart Pathway Lights, follow these steps to set up a group.

#### Configuration d'un groupe

Si vous avez configuré plusieurs Smart Pathway Lights, vous pouvez les contrôler individuellement, mais aussi en groupe. Après avoir couplé tous vos Smart Pathway Lights, suivez ces étapes pour configurer un groupe.

#### Eine Gruppe erstellen

Wenn Sie mehrere Smart Pathway Light Leuchten aufgestellt haben, können Sie diese individuell, aber auch als Gruppe bedienen. Führen Sie die folgenden Schritte aus, nachdem Sie alle Smart Pathway Light Leuchten verbunden haben, um eine Gruppe zu erstellen.

#### Configurar un grupo

Si ha instalado más Smart Pathway Light, puede controlarlas singularmente, pero también en grupo. Una vez conectadas todas las Smart Pathway Lights, siga los pasos aquí abajo para configurar un grupo.

#### Configurare un gruppo

Se hai installato più Smart Pathway Light, puoi controllarle singolarmente, ma anche in gruppo. Una volta effettuato il pairing di tutte le Smart Pathway Lights, segui i passaggi sottostanti per configurare un gruppo.

#### Een groep aanmaken

Als je meerdere Smart Pathway Lights hebt ingesteld, kun je ze afzonderlijk aansturen, maar ook als groep. Nadat je al je Smart Pathway Lights hebt gekoppeld, volg je deze stappen om een groep in te stellen.

## 5.1 Open the Hombli App and select one of the Pathway Lights

Ouvrez l'application Hombli et sélectionnez l'une des Pathway Lights / Öffnen Sie die Hombli App und wählen Sie eine der Pathway Light Leuchten. / Abra la App Hombli y seleccione una de las Pathway Lights. / Apri la App Hombli e seleziona una delle Pathway Lights. / Open de Hombli App en selecteert één van de Pathway Lights.

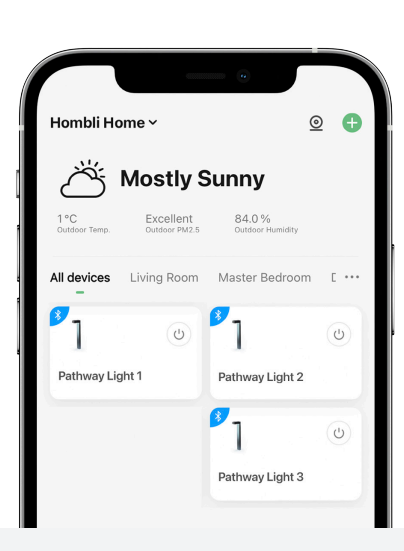

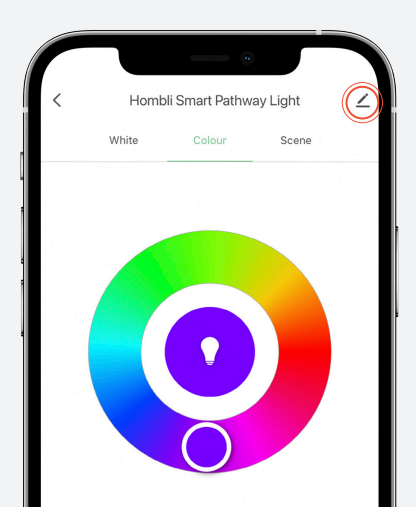

## 5.2 Tap the pencil icon and select "Create Group"

Appuyez sur l'icône du crayon et sélectionnez « Créer un groupe ». / Tippen Sie auf das Stift-Symbol und wählen Sie "Gruppe erstellen". / Toque el icono en forma de lápiz y elija "Crear Grupo". / Tocca l'icona a forma di matita e seleziona "Crea un grupp / Tik op het potloodsymbool en kies "Creëer Groep"

## 5.3 Add the Pathway Lights to the group and tap "Save"

Ajoutez les Pathway Lights au groupe et appuyez sur « Enregistrer ». / Fügen Sie die Pathway Light Leuchten zu der Gruppe hinzu und wählen Sie anschließend "Speichern". / Añada las Pathway Lights al grupp y toque "Guardar". / Aggiungi le Pathway Lights al gruppo e tocca "Salva". / Voeg de Pathway Lights toe aan de groep en tik op "Opslaan"

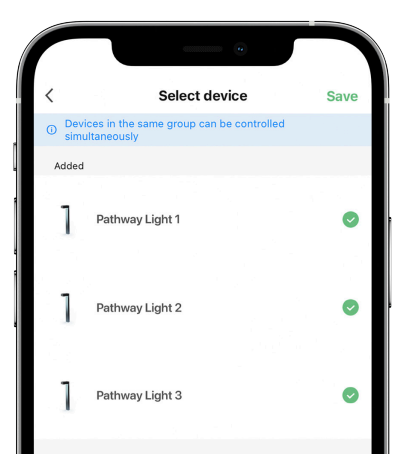

### 5.4 Choose a groupname and select "Save"

Choisissez un nom de groupe et sélectionnez « Enregistrer ». / Wählen Sie einen Namen für die Gruppe und anschließend "Speichern". / Elija un nombre para el grupp y seleccione "Guardar". / Scegli un nome per il gruppo e seleziona "Salva". / Voer een groepsnaam in en tik op "Opslaan"

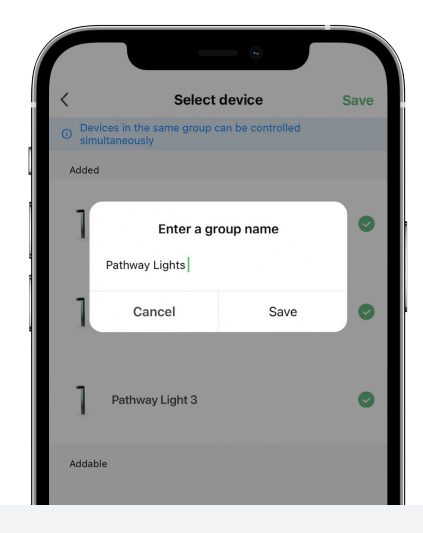

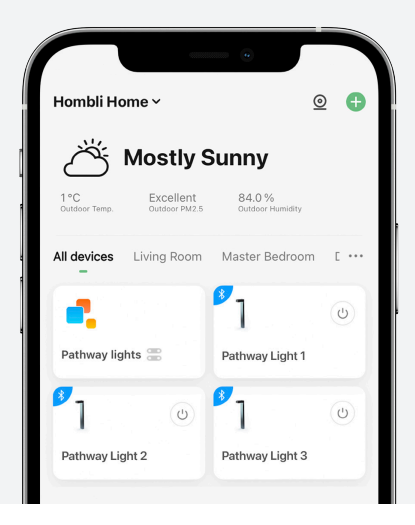

## 5.5 The group will show up on the home screen as a new device

Le groupe d'affiche sur l'écran d'accueil comme un nouveau dispositif. / Die Gruppe erscheint als neues Gerät auf dem Startbildschirm. / El grupo aparecerá en la pantalla principal como un nuevo dispositivo. / Il gruppo verrà mostrato nella schermata Home come nuovo dispositivo. / De groep verschijnt op het startscherm als een nieuw apparaat

## 6. Troubleshooting

Do you have questions about the Hombli Smart Pathway Light? Find answers to frequently asked questions in our online FAQ or contact customer support at **www.hombli.com/support.** 

#### Résolution des problèmes

Vous avez des questions sur Hombli Smart Pathway Light ? Trouvez les réponses aux questions les plus fréquentes dans notre FAQ en ligne ou contactez le service clientèle à l'adresse www.hombli.com/support

#### Problemlösung

Haben Sie Fragen zu Ihrem Hombli Smart Pathway Light? Antworten auf häufig gestellte Fragen (FAQ), sowie Möglichkeiten zur Kontaktaufnahme zu unserem Kundendienst finden Sie unter **www.hombli.com/support**.

#### Resolución de problemas

¿Tiene preguntas acerca de su Hombli Smart Pathway Light? Puede encontrar las respuestas a las preguntas más frecuentes en la respectiva sección de nuestra página web: www.hombli.com/support.

#### Troubleshooting

Hai domande riguardo alla tua Hombli Smart Pathway Light? Trova le risposte alle domande più comuni nella sezione FAQ della nostra pagina web o contatta il servizio clienti qui: www.hombli.com/support.

#### Problemen oplossen

Heeft u vragen over de Hombli Smart Pathway Light? Vind de antwoorden op veel gestelde vragen in onze online FAQ of neem contact op met de klantenservice via www.hombli.com/nl/support/.